# THE TRIBUTARY MAY 2021

1

悉

2

T

#### **IMPORTANT NUMBERS**

YOUR NEIGHBORHOOD

Cross Creek Ranch Welcome Center 281-344-9882

Cross Creek Ranch Fitness Center 281-344-0078

CCR App/Website: www.myccranch.com

Italian Maid Café 281-341-1587

Fulshear/Simonton Branch Library 281-346-1432

Homeowners Association C.I.A. Services, Inc. CCRCA Management Team - Renea V. Miksch. PCAM, LSM Senior Manager - Kristen R. Craig, CMCA, AMS Community Manager 713-981-9000

customercare@ciaservices.com

Cross Creek Ranch Director of Fun Will Porter - 281-341-8429 directoroffun@crosscreektexas.com

#### SERVICE PROVIDERS

Trash/Water - City of Fulshear 281-346-1796

Water - Inframark LLC 281-398-8211

Cable/Internet - AT&T U-Verse att.com/u-verse AT&T Call Center 1-877-910-0501

City of Fulshear 281-346-1796 www.fulsheartexas.gov

Fulshear-Katy Area Chamber of Commerce 832-600-3221

Fulshear Post Office - 281-533-9146

Fort Bend County Sheriff 281-341-4665

Fulshear Police Department Non - Emergency: 281-346-2202

Fulshear Fire Department 281-346-2800

Animal Control - 281-342-1512

Emergency - 911

## 

#### CROSS CREEK RANCH AMENITY ACCESS Pool season is here... Are you ready for the pool season?

There's something for everyone to enjoy at the various pools within Cross Creek Ranch this summer! Cool off in one of the generously sized resort-style pools, relax on comfortable loungers under shade structures, splash around at the splash parks, or even take a slide down the tremendous water slides. Soak up some fun in the sun at one of Cross Creek Ranch's many places to stay cool this summer

The hours of operation for Adventure Island, Adventure Island Splash Pad, Flewellen Creek Pool and Greenthread Park will be updated and posted online for your review; you may view this information at your convenience by logging into the My CCR app. Please keep in mind that each adult family member must have a reservation (max 10); minors may participate with a parent's pass or obtain their own with a waiver signed by a parent or legal guardian. Reserve your exclusive "COVID-19 AMENITY PASS" through the My CCR app or online at MyCrossCreekRanch.com

Please note — all Cross Creek Ranch facilities require an access device to gain entry; get your amenity access devices for you and your family by logging on to the My CCR app. Once you are logged into the app, select "My HOA" and then "About Amenity Access" and finally "View How To Amenity Access System." You will be prompted through the process of applying for an access device. The Cross Creek Ranch amenity access device allows you to access amenities with your smartphone or key fob. As a reminder, if you use the mobile credential app, it is not linked to the My CCR App, but through an app called Conekt.

If you have any questions, please contact C.I.A. Services, Inc. at 713-981-9000 or CustomerCare@ciaservices.com.

Thank you, CCRCA Management Team

Cross Creek Ranch Events

## Arbor Day Tree Planting Weekend Saturday, May 1st · 10:00am-11:30am

Join us for some Arbor Day fun! We will have a short presentation then go out and plant trees in the community. Earthcare Management will provide all the supplies. Pizza and water will be available during the presentation (while supplies last).

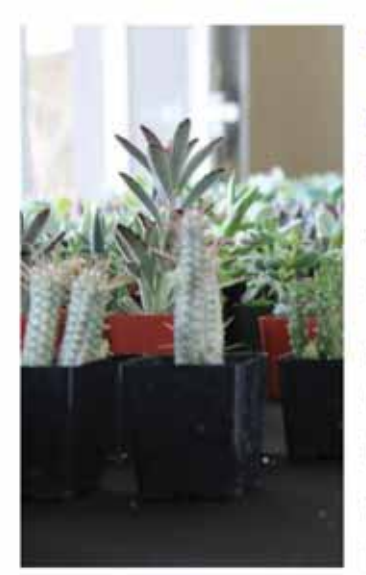

## Mother's Day Succulent Planting Saturday, May 8th · 1:00pm-4:00pm

Celebrate Mom! Help appreciate all the Cross Creek Ranch mothers with an afternoon full of succulent planting, bottomless mimosas, and lots of laughter. Don't miss the Succulent Bar, who will be here to help us plant the beautiful take-home favors. The event is \$10 per person (non-refundable). Space is limited, and pre-registration is required.

### Sushi Class Friday-Saturday, May 14th-15th • 1:00pm-2:00pm

Whether you know sashimi from nigiri or have never sampled the delights of a well-constructed Dragon Roll, you're sure to find our Sushi Class interesting. We'll have a sushi expert on hand to tell us all about the history of sushi (its origins are a bit mysterious), how to prepare it (after the fish, rice is key) and how to eat it properly (don't mix wasabi and soy sauce). There are so many more tips to enjoying sushi properly, so if you're looking for an authentic experience or don't want to insult your sushi chef next time you're at your favorite restaurant, make sure to join us May 15!

We're hosting two classes - one on May 14th and the other on May 15th. The event will be held at the community room. Registration will be online through the CCR app.

Any questions? Feel free to reach out to Director of Fun Will Porter at directoroffun@crosscreektexas.com.

## Community Blood Drive Friday, May 28th + 11am-5pm

Share a pint of your life during our community blood drive on May 28th. The Gulf Coast Regional Blood Center will be set up in the community room ready to accept your generous donation and handing out free juice and cookies afterward. RSVP today - every donation can save as many as three lives. Potential donors must be at least 17 years old and weigh at least 110 pounds. Those who are age 16 and weigh 122 pounds or more can donate with parental consent. To sign up for the blood drive go on the app or select the link below. Donating one pint of blood is the gift of life for up to 3 people.

APPOINTMENTS REQUIRED MASK REQUIRED

## Dive-in Movie

Saturday, May 29th • 8pm-10pm

Drive-in movies became all the rage last year — how about a "Dive-in" movie? We're hosting our first-ever May 29 at Adventure Island. The movie will be on the big screen and you'll be able to watch from the water or deck. Bring a snack or some cash to purchase items from food trucks. The movie will begin around 8 p.m., but that doesn't mean you have to wait until then to show up. Make a day of it enjoying the pool, the sunshine and friends from around the neighborhood. Then wind down with the dive-in movie before calling it a night. It's the perfect premiere to your long Memorial Day weekend!

## CROSS CREEK RANCH

# New POOL HOURS RESERVE YOUR Spot IN THE Sun!

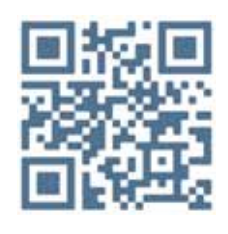

Reserve your exclusive "AMENITY PASS" through the "MY CROSS CREEK RANCH" app or online at MyCrossCreekRanch.com

In order to access the pool facilities, you will need an amenity access device (key fob or mobile credential). If you do not have an access device, apply for one on the CCR app or scan the QR code to the right.

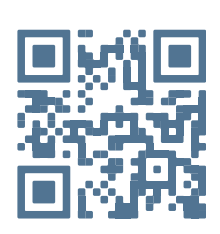

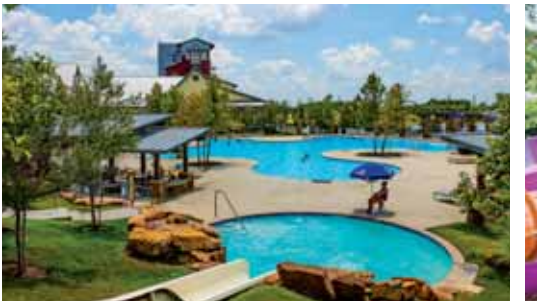

## Adventure Island

#### AND SPLASHPAD

MAY 1 - MAY 31

(Weekends Only) Saturday: 10am – 8pm Sunday: 12pm – 8pm

Open Memorial Day 10am-8pm

6430 Cross Creek Bend Lane Fulshear, TX 77441

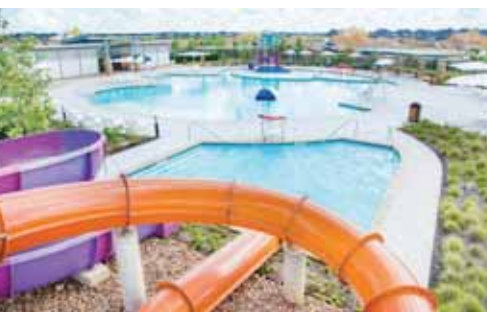

Greenthread Park

MAY 1 - MAY 31 (Weekends Only)

Saturday: 10am – 8pm Sunday: 12pm – 8pm Open Memorial Day 10am-8pm

3212 Creek Falls Drive Fulshear, TX 77441

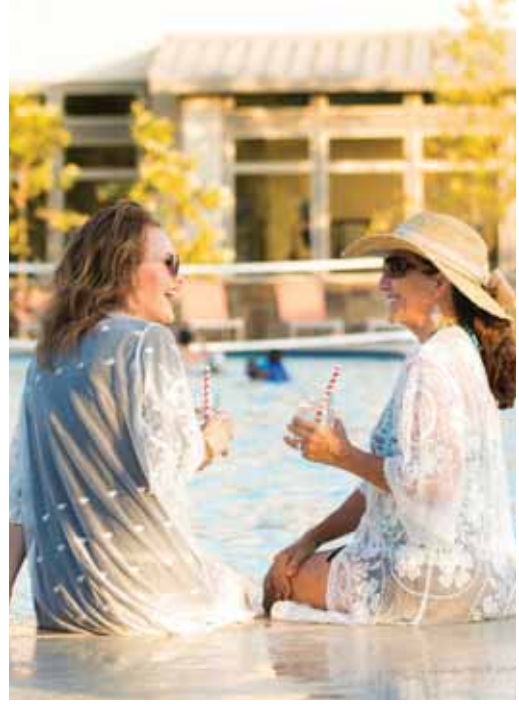

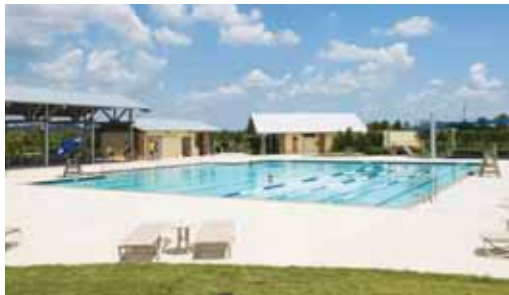

Hewellen Creek Pool

MAY 1 - MAY 31 (Subject to Swim Team Use) Saturday: 12pm - 8pm Sunday: CLOSED Open Memorial Day 12pm-6pm

6011 Flewellen Oaks Lane Fulshear, TX 77441

<sup>2</sup>2021 pool season is May 1- September 30. Each month's schedule will be released the month prior. Use of the facility must be reserved through the "My Cross Creek Ranch" app or online at www.mycrosscreekranch.com under the new "COVID-19 Amenity Pass" located on the main menu after signing the Waiver on each facility's "Amenity Pass" page. Each adult family member must have their own reservation (max 10); minors can be listed as a participant under the parent or guardians reservation. If the minor is making the reservation, the parent or guardian is required to sign the Waiver on the minors behalf. Reservations can be made for blocks of 2.5 hours, however each resident will be permitted no more than one time block per day. If you need a key fob or mobile credential to access facilities, fill out an online application on the CCR app or www.myCCRanch.com or call CIA Services at 713-344-0532. Please note that your mobile credential app is not linked to the My Cross Creek Ranch App, but through an app called Conekt. 5/1/2021

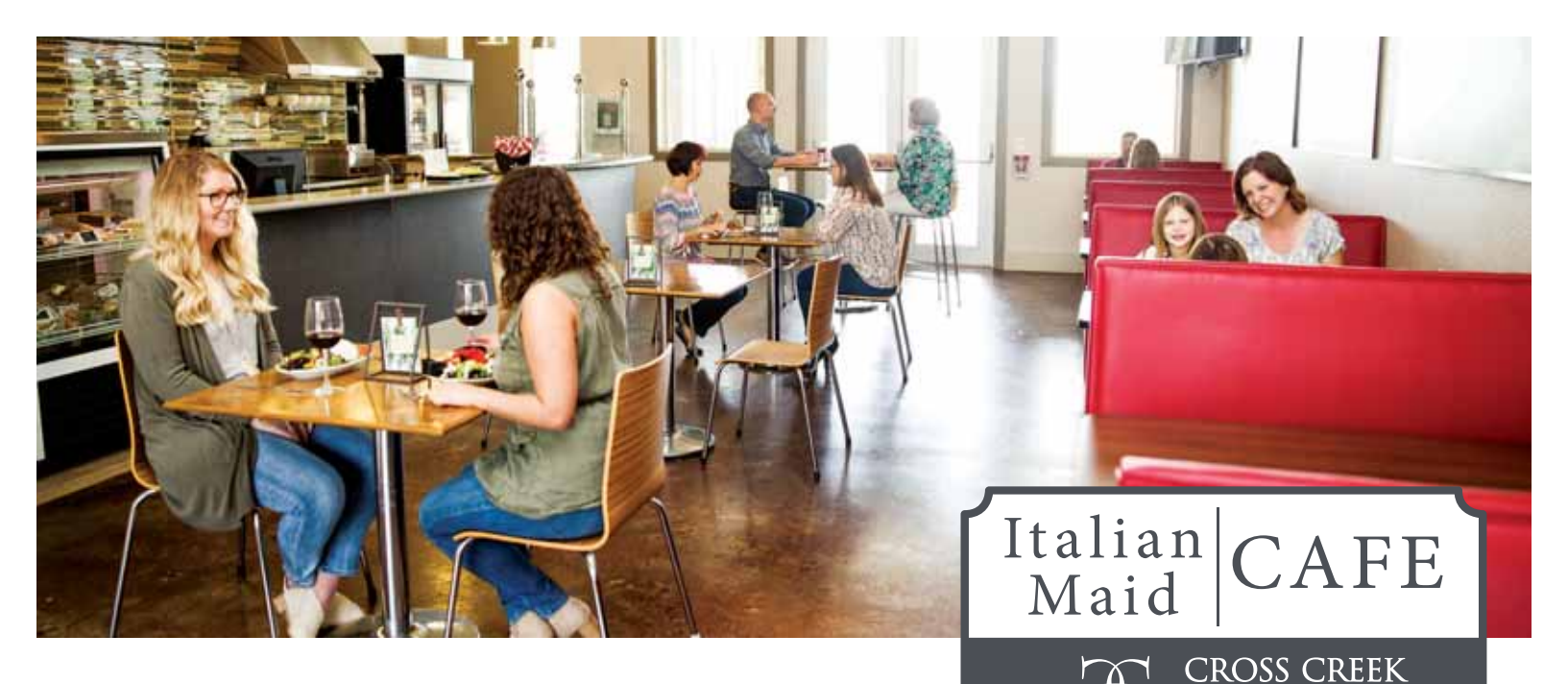

# Old Favorites \_\_\_\_\_\_\_\_ RANCH & NEW CREATIONS!

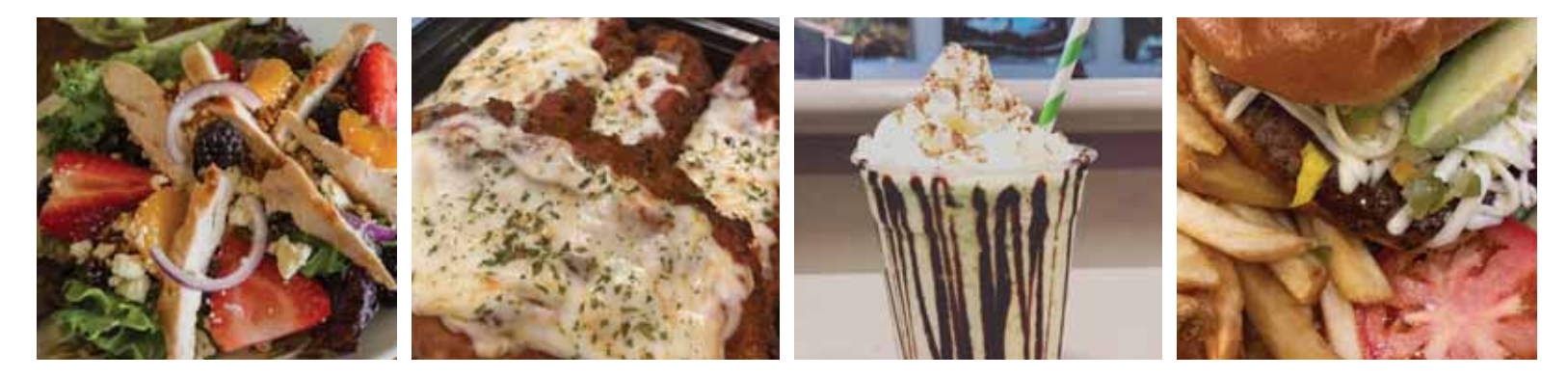

# CHECK OUT OUR MENU

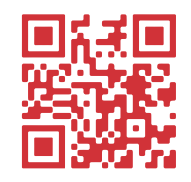

**Relax** - We'll do the cooking! There's 3 Ways to Order Call 281-341-1587 • Order online @ www.IMCafe.US • Order through DoorDash

CAFE HOURS

Tuesday - Saturday: 11am - 7pm Sunday: 11am - 4pm • Closed Monday

## CROSS CREEK RANCH

## FITNESS CENTER Group Classes

#### **BODY BOOST**

WEDNESDAY & FRIDAY • 9:00am

#### **BOOT CAMP**

TUESDAY & THURSDAY • 5:15am MONDAY & WEDNESDAY • 6:15pm

#### **CORE ESSENTIALS**

TUESDAY • 6:15pm

#### HIIT TUESDAY • 11:00am

MOVEMENT & MOBILITY THURSDAY • 11:00am

> SCULPT AND TONE THURSDAY · 6:00pm

### YOGA

TUESDAY • 7:00pm FRIDAY • 9:45am

#### ZUMBA

MONDAY • 9:00am THURSDAY • 7:00pm

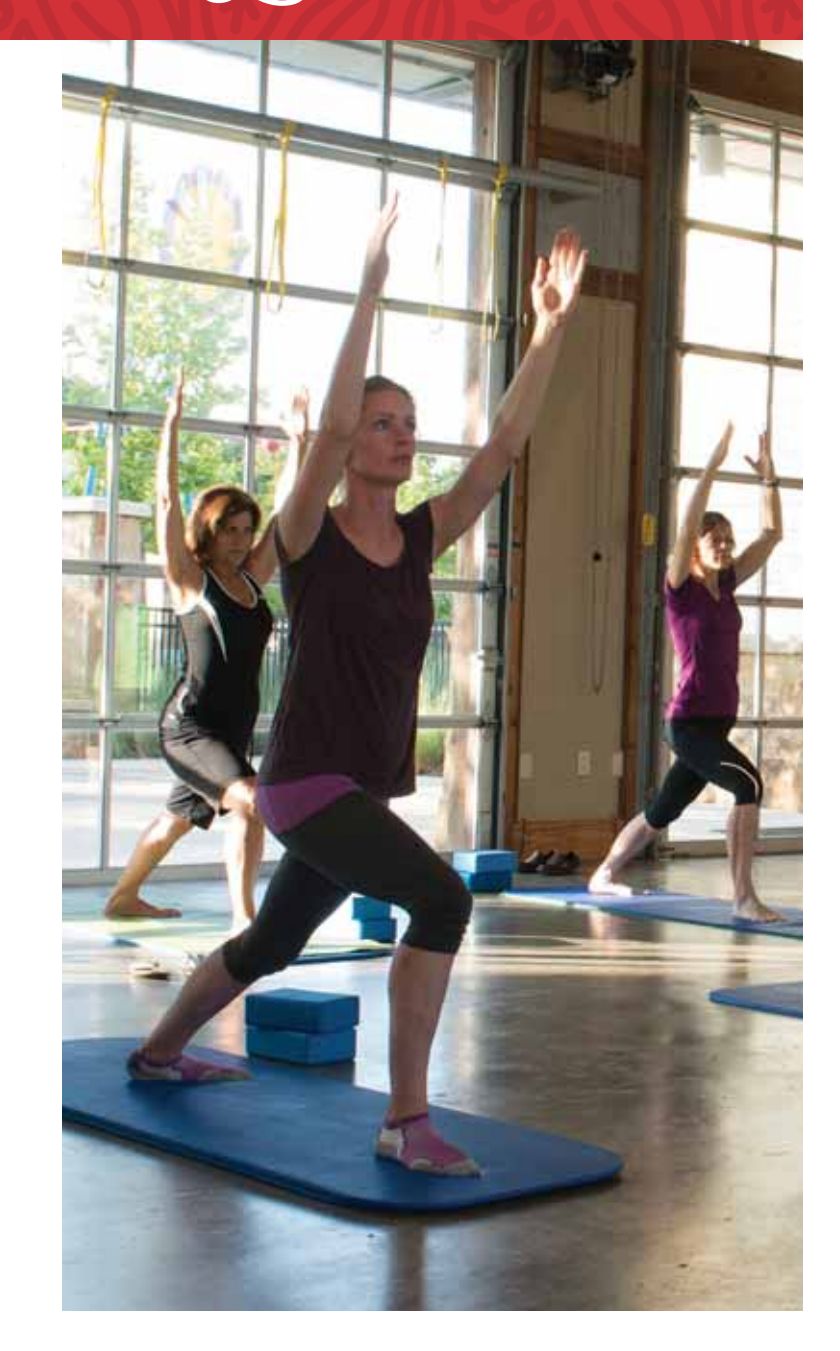

# *Follow us* FOR MORE UPDATES, VIRTUAL CLASSES, AND WORKOUTS

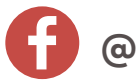

@CROSSCREEKRANCHFITNESS

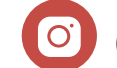

@CCRFITNESSCENTER

\*Residents/Staff inside the weight room are NOT permitted to grant access. Please check with the Fitness Center regularly for updates. 3/21

6440 Cross Creek Bend Lane, Fulshear, TX 77441 • 281-344-0078

# HOW TO ACCESS Amenities

The new Cross Creek Ranch Amenity Access and Gate Entry System is live now! This will allow you to access amenities with your smartphone or key fob.

Your mobile credential app is not linked to the My Cross Creek Ranch App, but through an app called "Conekt".

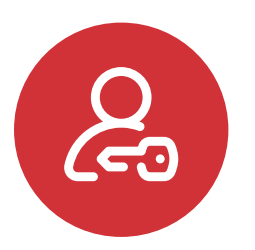

## Step 1: REQUEST ACCESS ONLINE

**CROSS CREEK** 

RANCH

Once you complete the Amenity Access form online, (either through CIA Services website or the CCR app) you will receive an email confirmation that your request has been received. A separate email will be sent with your amenity access information with instructions on how to proceed. **TIP: Check your spam folder for the email**.

#### Or visit www.CIAServices.com

Find My Community // Cross Creek Ranch // Ask, Request, Submit // Request a Device

NOTE: While you await your confirmation for amenity access, make sure to request your Resident Login on the CCR app. It can be found in the app store or Google Play Store. You can also access the web version of the app by visiting www.MyCCRanch.com.

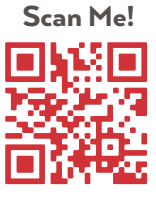

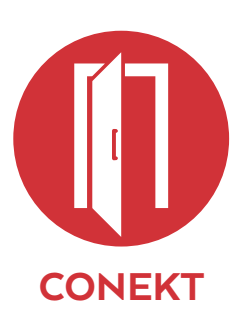

## Step 2: GETTHE APP

(Skip this step if you requested only a key fob) When you receive your amenity access information email you will use your 16 digit code or QR code within the attachment to upload your mobile credential to the **CONEKT** app.

**Note:** once you upload your mobile credential, your mobile device is active! If you did not request a mobile credential, you are not required to download this app. If you requested a key fob please allow time for the postal service to deliver your device.

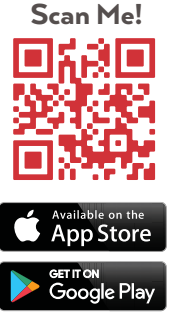

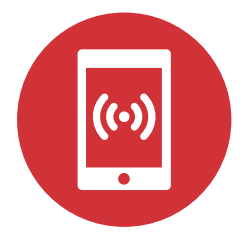

## Step 3: ACCESS YOUR AMENITIES

You will be able to use your smartphone (once you have downloaded and connected your credentials to the **CONEKT** app) or key fob to scan in with the device reader.

## **Questions? Contact C.I.A. Services**

CustomerCare@CiaServices.com · 713-981-9000 · CiaServices.com

# Once you have a Resident Login on the CCR app, here is how it works.

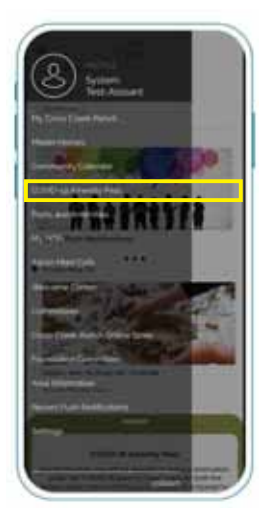

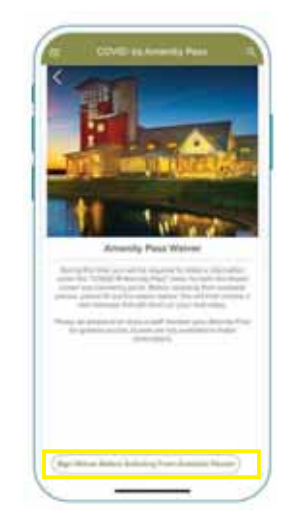

#### STEP 1:

In your community app, go to COVID-19 Amenity Pass. You will be prompted to sign the waiver and release - after you confirm your email you will be redirected to step 2.

 $\neg$  CROSS CREEK

RANCH

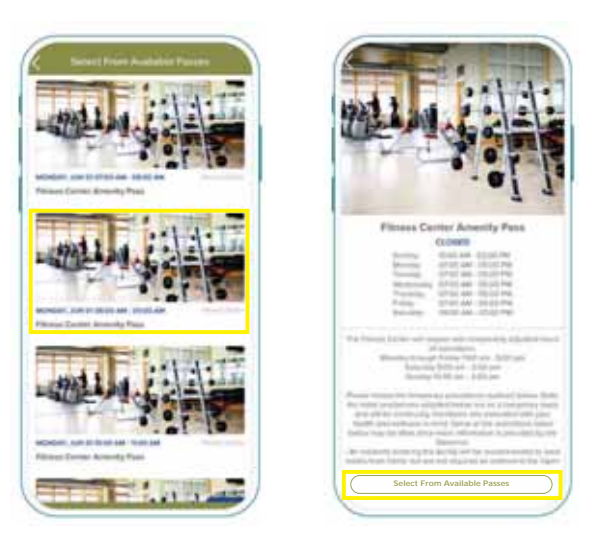

Amenity Pass

### STEP 2:

View the available timeslots for the desired amenity and select the timeslot card that you wish to schedule. Once you've identified the correct timeslot, request your pass and indicate the number of individuals in your party.

Once you have completed this process, you will receive an email confirmation, push notification, and your amenity passes will be available to you on the home feed of the app.

## HOW TO USE YOUR PASS

0

10 minutes prior to the beginning of your start time, you will receive a push notification reminder<sup>\*</sup> to your device.

2

3

10 mins prior to your end time, you will receive a push notification asking you to prepare to leave the amenity.

At the expiration of your amenity pass, please exit the amenity in preparation for the next group of residents.

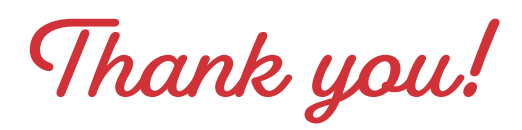

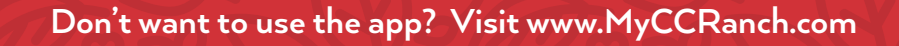

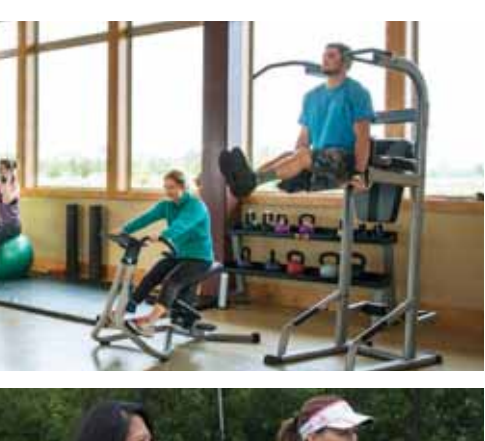

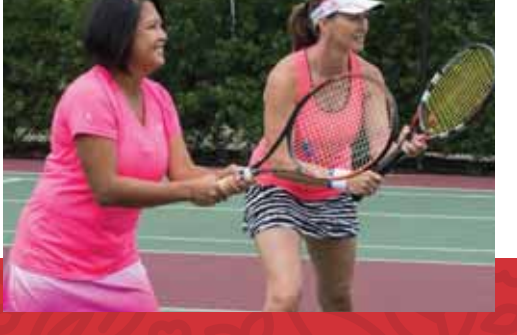

# Lathrop Dental Center

## HIGH-TECH Dentistry

3D X-Rays 3D Printer Digital Cameras Laser Dentistry UPGRADE YOUR SMILE

Smile Crafted forYou implants veneers sedation teeth whitening bonding & contouring tmj therapy

## 832-437-3849

5929 FM 1463 Suite 130 Katy, TX 77494 www.lathropdentalcenter.com Dr. Colin Lathrop Dr. Brian Johnson Katy/Fushear area's trending General & Cosmetic Dentists

F 🗋 🧿

# Leading Orthopedic Care to KEEP YOU MOVING

At Houston Methodist Orthopedics & Sports Medicine, we know your body is made to move. Our specialists in West Houston and Katy use the latest technology, perform minimally invasive procedures and develop customized treatment plans, including physical therapy. Whether you're getting back in shape or back to work, we have the expertise to get you back on your feet — and keep you moving.

And, with enhanced safety measures in place, you can rest assured your safety is our priority.

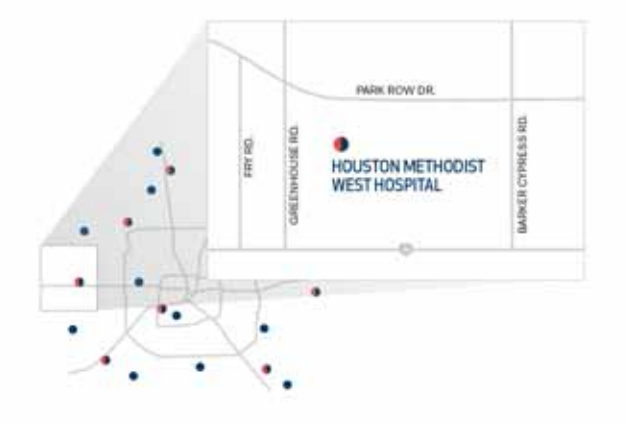

Houston Methodist Orthopedics & Sports Medicine

Houston Methodist Orthopedic Injury Clinic — offering same-day care

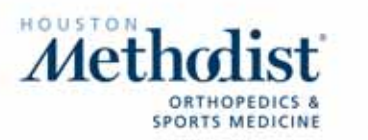

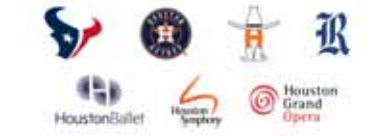

Schedule an appointment: houstonmethodist.org/orthopedics 832,522,8280

19 convenient locations

**OFFICIAL HEALTH CARE PROVIDER** 

# Rhonda Pohlman

A business built by CCR referrals from neighbors like you!

rborhood Expe

70 homes SOLD in Cross Creek Ranch in 2020

### Featured Listing: 28406 Wilson Trace Ln - Katy ISD

## Ranked top 1% of all KW Agents in the US

We have a love and understanding of this community and the people who live here. It's the foundation of everything we do!

Thinking of Buying, Selling or just want to know the value of your home? Give us a call today!

Rhonda Pohlman Realtor® 713-294-9691

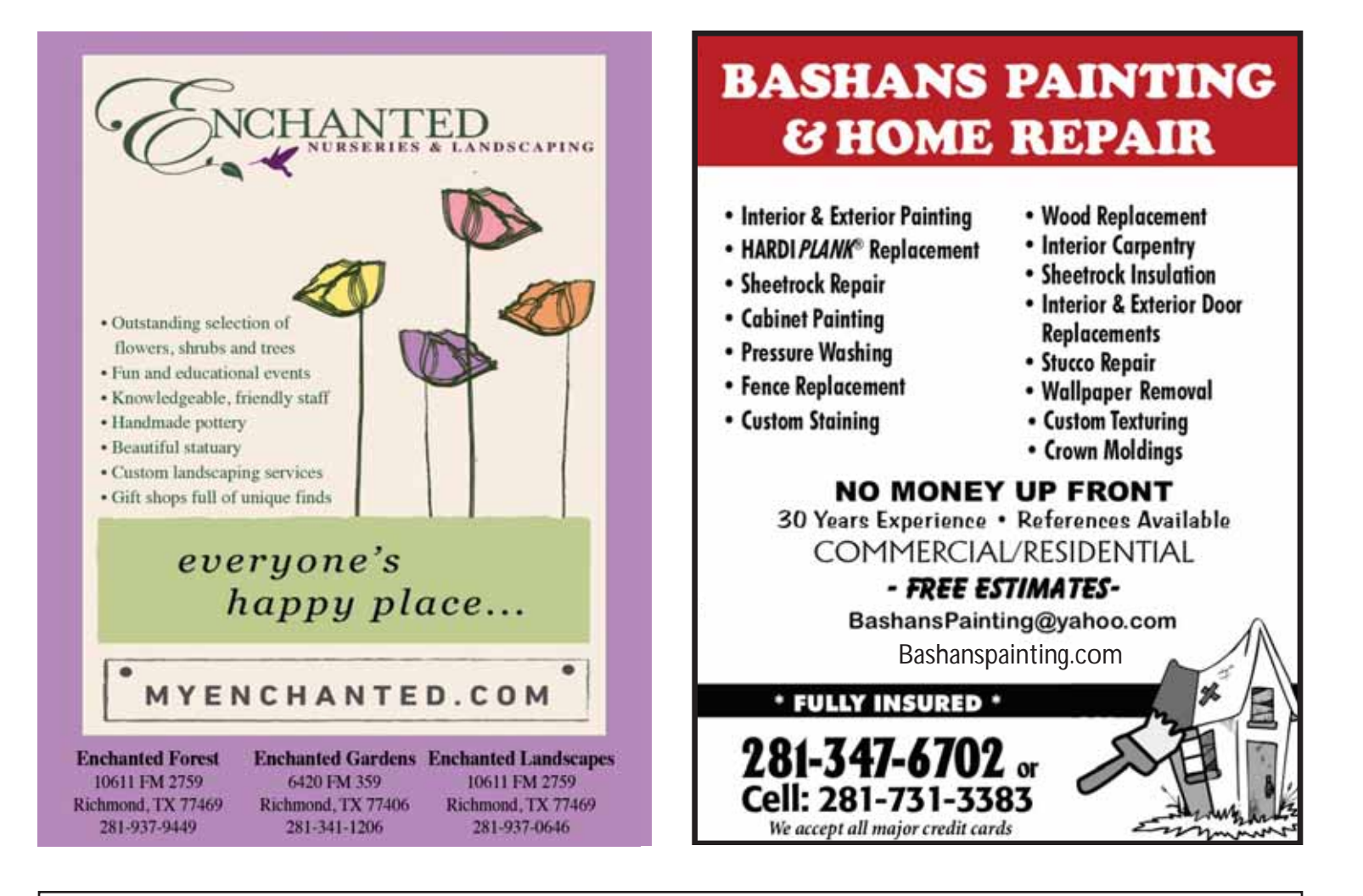

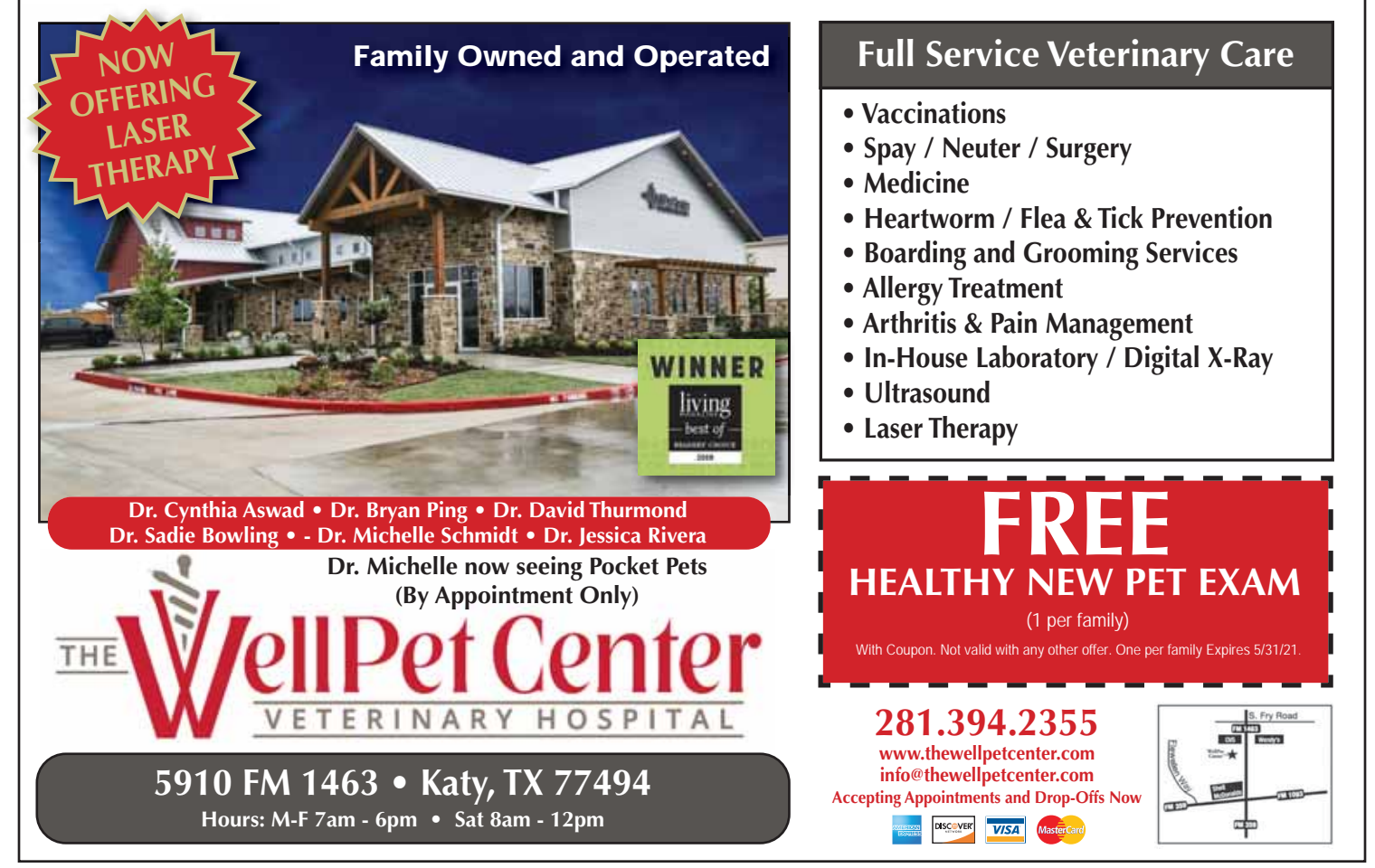

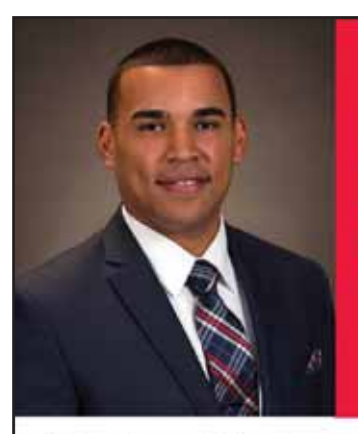

## l love this town.

M Perez Ins and Fin Svcs Inc Marcelo Perez, Agent www.theinsurancefellow.com marcelo.perez.fyg4@statefarm.com Bus: 281-717-4777 Hablamos Español.

Thanks, Cross Creek Ranch.

I love being here to help in a community where people are making a difference every day. Thank you for all you do.

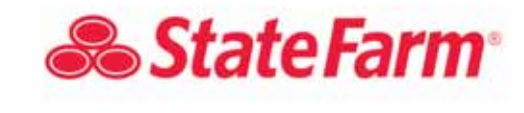

2007004

State Farm, Bloomington, IL

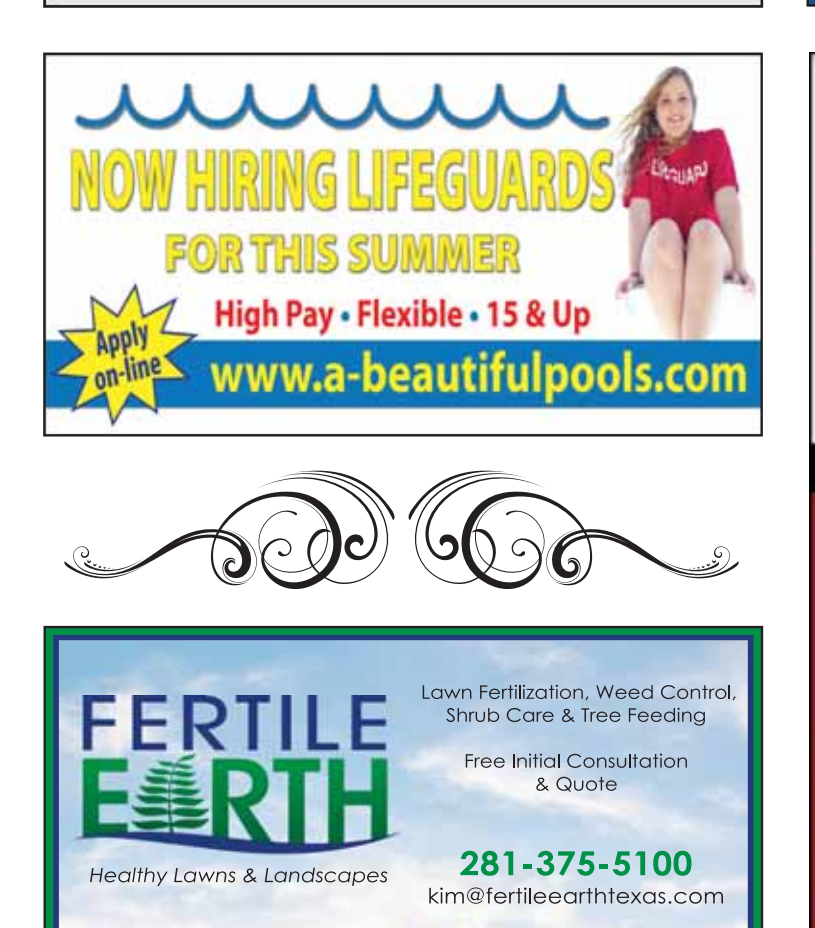

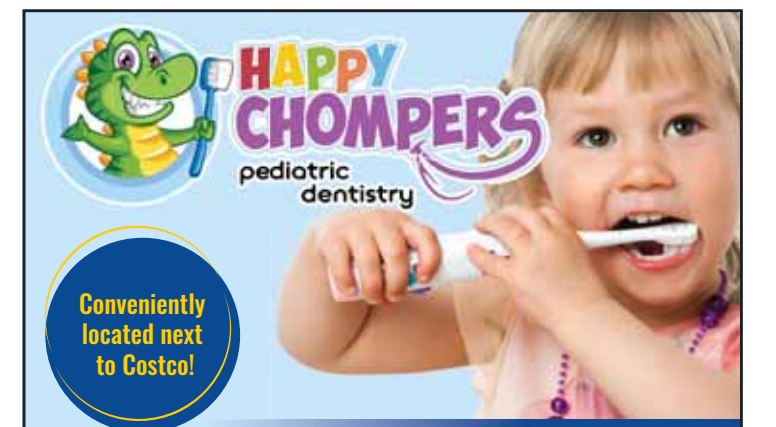

- Board Certified Pediatric Dentist
- Laser Dentistry for Lip & Tongue Ties
- Dental Emergencies Welcome
- Special Needs Dentistry
- Affordable-In Network with most Insurances
- Brand New- State of the art Child Friendly Office

23302 W. Fernhurst Dr. Suite 200 • Katy, TX 77494

info@happychomperskaty.com www.happychomperskaty.com

281-644-0522

Follow us @happychomperskaty on 🧧 f

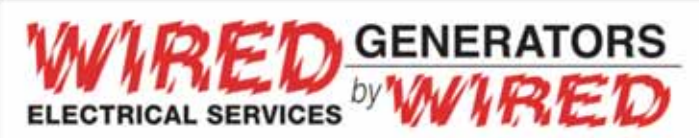

#### Call our experts for all of your electrical & generator needs!

- Panel Upgrade / Replacement
- Ceiling Fan Installation
- Smoke Detectors

Generators

Surge Protection
 Flat Screen TV Installation

Indoor/Outdoor Lighting

- Troubleshooting
- Recessed Lighting
- Code Compliance

Residential & Commercial Service • Family Owned & Operated • Licensed & Insured

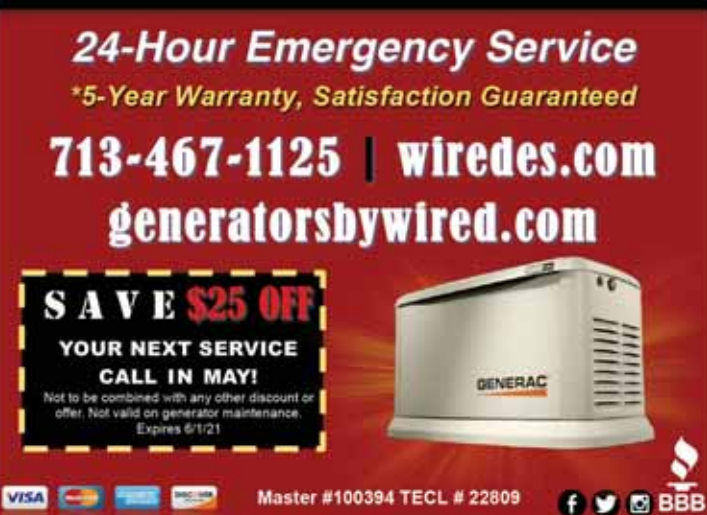

# A healthy, happy life starts with a **confident smile—**

Our dedicated team utilizes state-of-the-art treatments and a gentle touch to ensure you get the comprehensive dental care you deserve, all while keeping your comfort a top priority.

- Most insurance plans accepted
- Open Wednesday & Thursdays until 7pm
- · Open select Saturdays by appointment
- · Welcoming, friendly office & staff
- · Personalized care based on your needs & budget

Dr. Aekta Fifadara, DMD

Cleanings & Prevention • Invisalign\* • Restorative • Lumineer • Cosmetic • Implants • and More

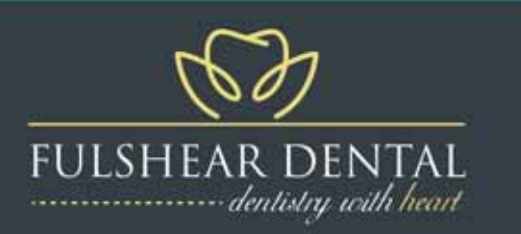

Call to schedule an appointment today!

281-346-8371 | www.iheartfulsheardental.com

7619 Tiki Ln., Suite A, Fulshear "Located next to Fulshear Family Medicine"

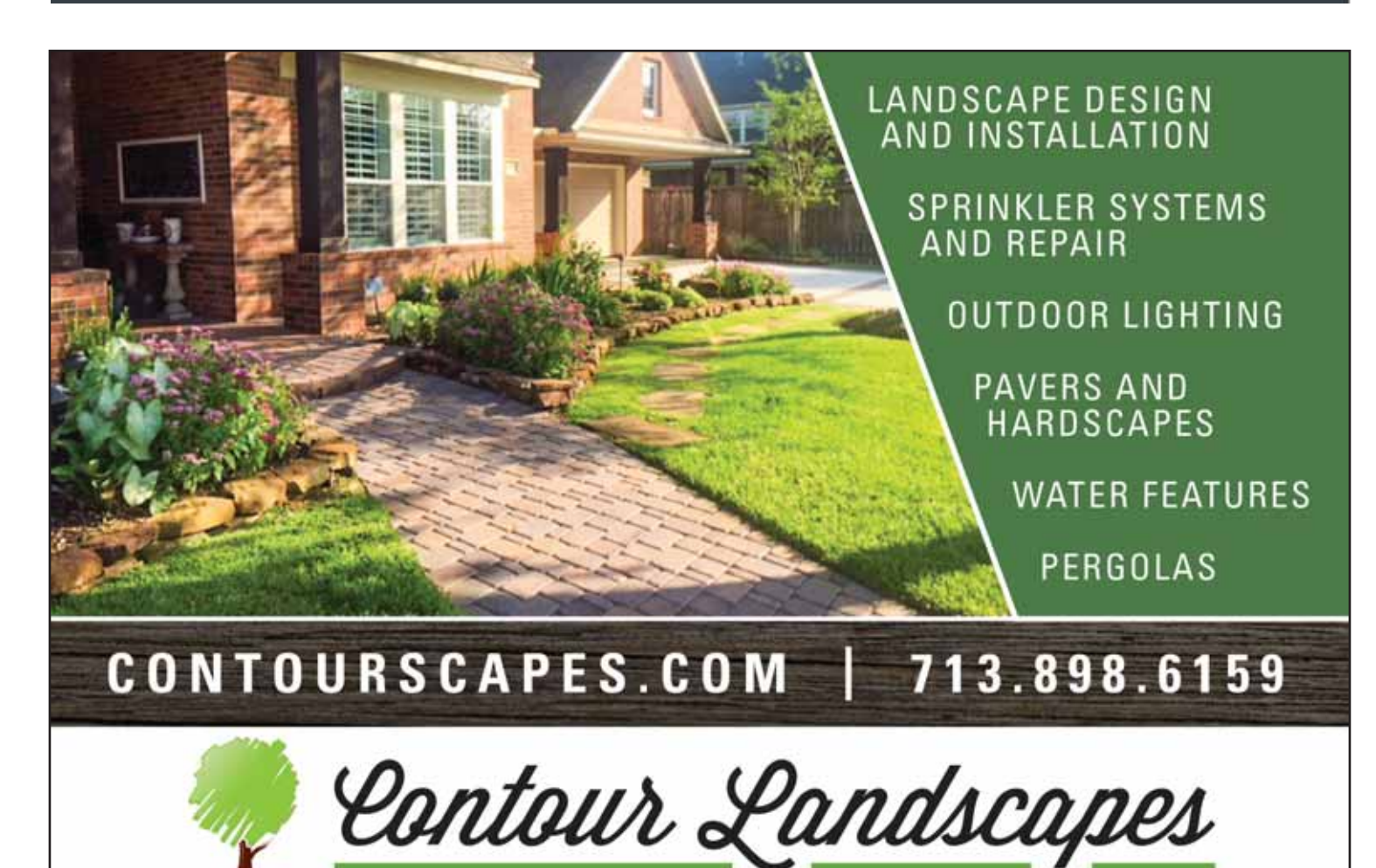

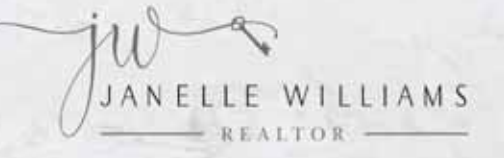

#### I'M NOT JUST A REALTOR. I'M ALSO YOUR NEIGHBOR.

CALL ME FOR A FREE HOME VALUATION OR IF YOU NEED A CUP OF SUGAR!

AN 11 YEAR RESIDENT OF CROSS CREEK RANCH, I UNDERSTAND THE VALUE OF LIVING IN THIS COMMUNITY.

I'D LOVE TO OFFER MY SERVICES AND RESOURCES TO YOU, WHETHER YOU'RE LOOKING TO BUY OR SELL A HOME. OVER \$125 MILLION SOLD! TOP 1% OF ALL HOUSTON REALTORS IN 2020

OF/MAN

9:00 am - Sunday Bible Study

10:30 am - Sunday Worship

Scan with your

smartphone

281.841.6389 (CELL) SOLDBY]ANELLE@OUTLOOK.COM

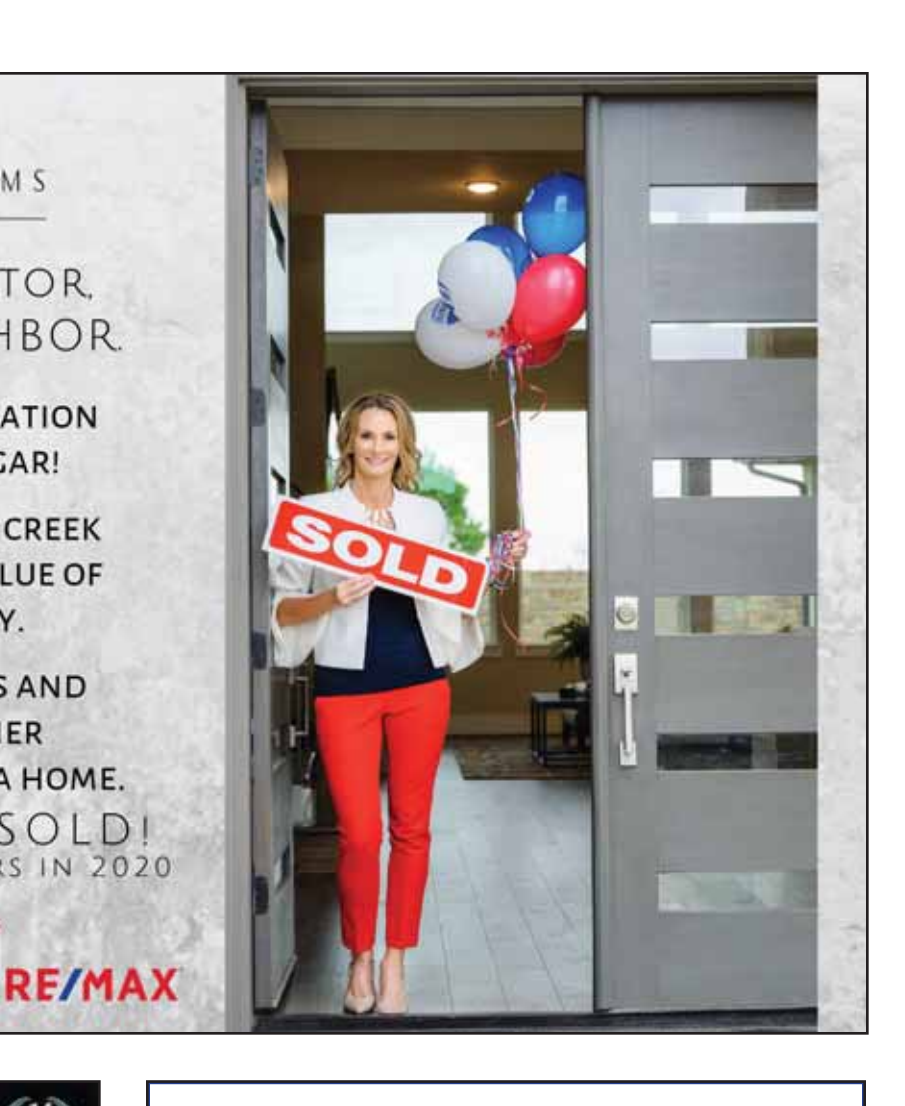

POOL FOR THE HEALTH OF IT

Case

CUSTOM AFFORDABLE QUALITY Serving West Houston,

RRF

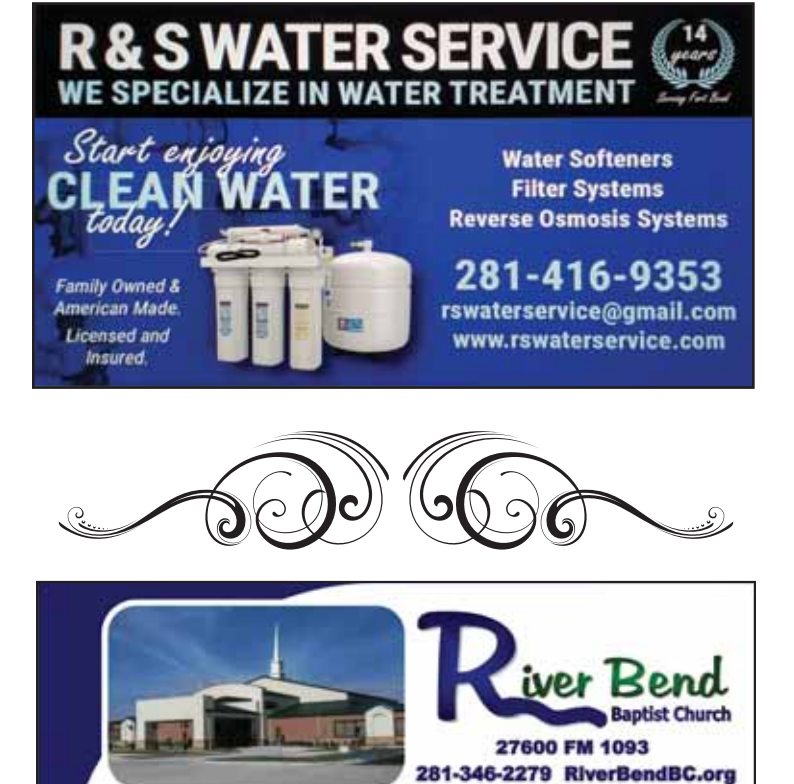

Building stronger marriages, Building stronger families . Weekday Preschool . Ministries for all ages . Awana

Awana New Youth Building

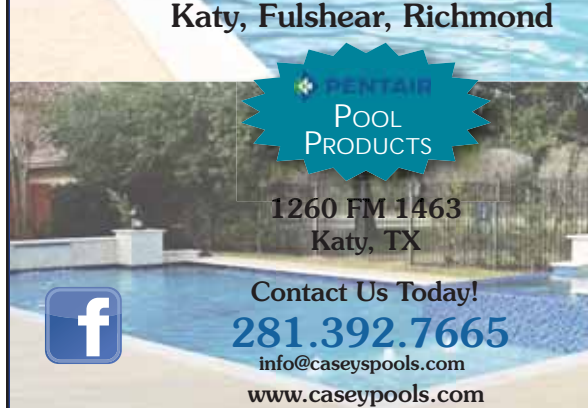

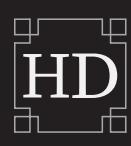

HENSON'S DESIGNS CUSTOM WINDOW COVERINGS

### 281-309-8151

www.hensondesigns.com

Shutters, Blinds & Shades Free Consults We Will Beat *ANY* Written Quote Locally owned since 2008

- Wood & Poly Plantation Shutters
- Blinds
- Roller Shades
- Custom Arches
- Tint
- Custom Draperies & Designs

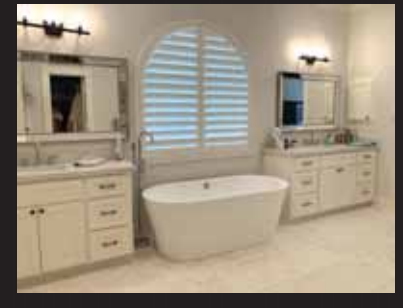

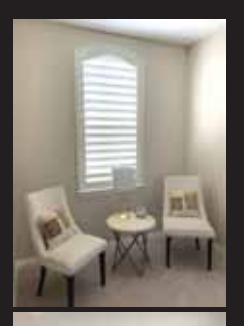

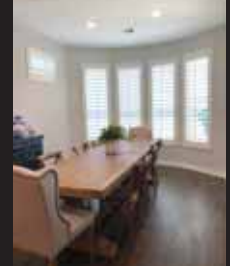

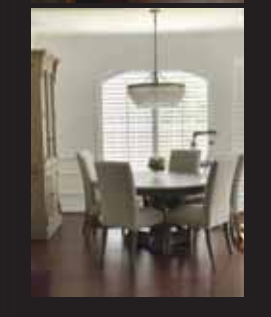

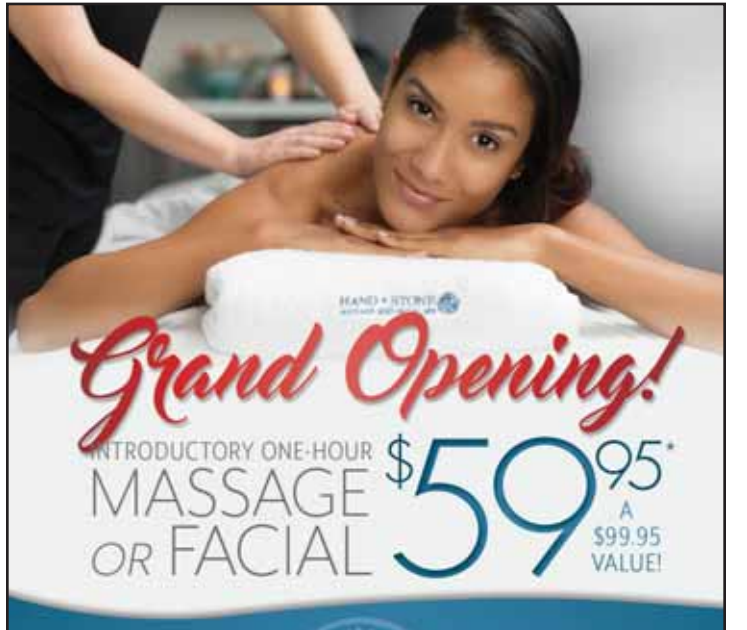

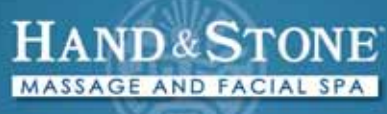

FULSHEAR | 281-310-5330 6230 FM 1463 • Next to Molina's Cantina handandstonefulshear.com

\*Introductory offers valid for first time visit only and not valid towards gift cards. Sessions include time for consultation and dressing. Raike and services may vary by location. Independently Owned & Operated £2021 Hand & Store Corp. Franchises Available. 815077

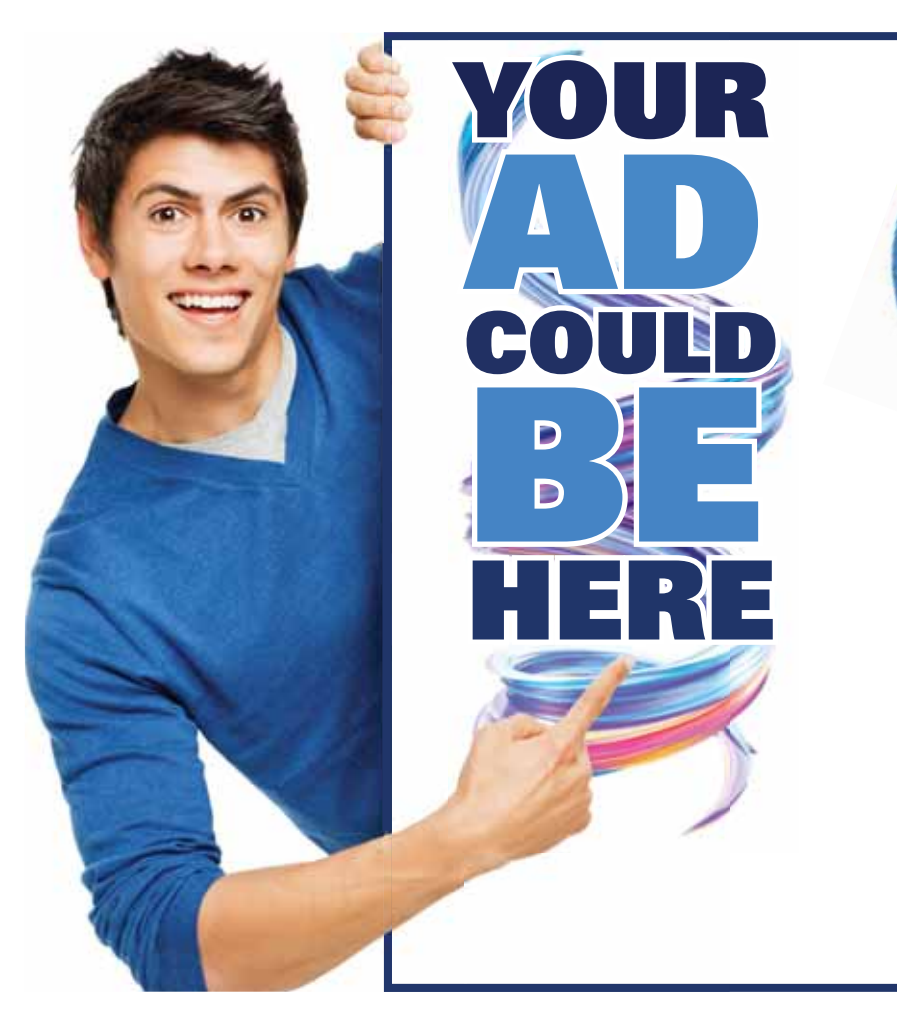

## Reserve your spot before they're gone!

Call David Today 281.240.1313 david@pamelaprinting.com

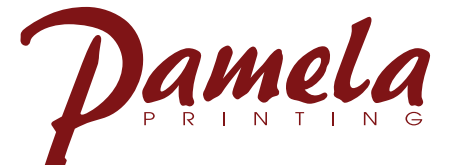

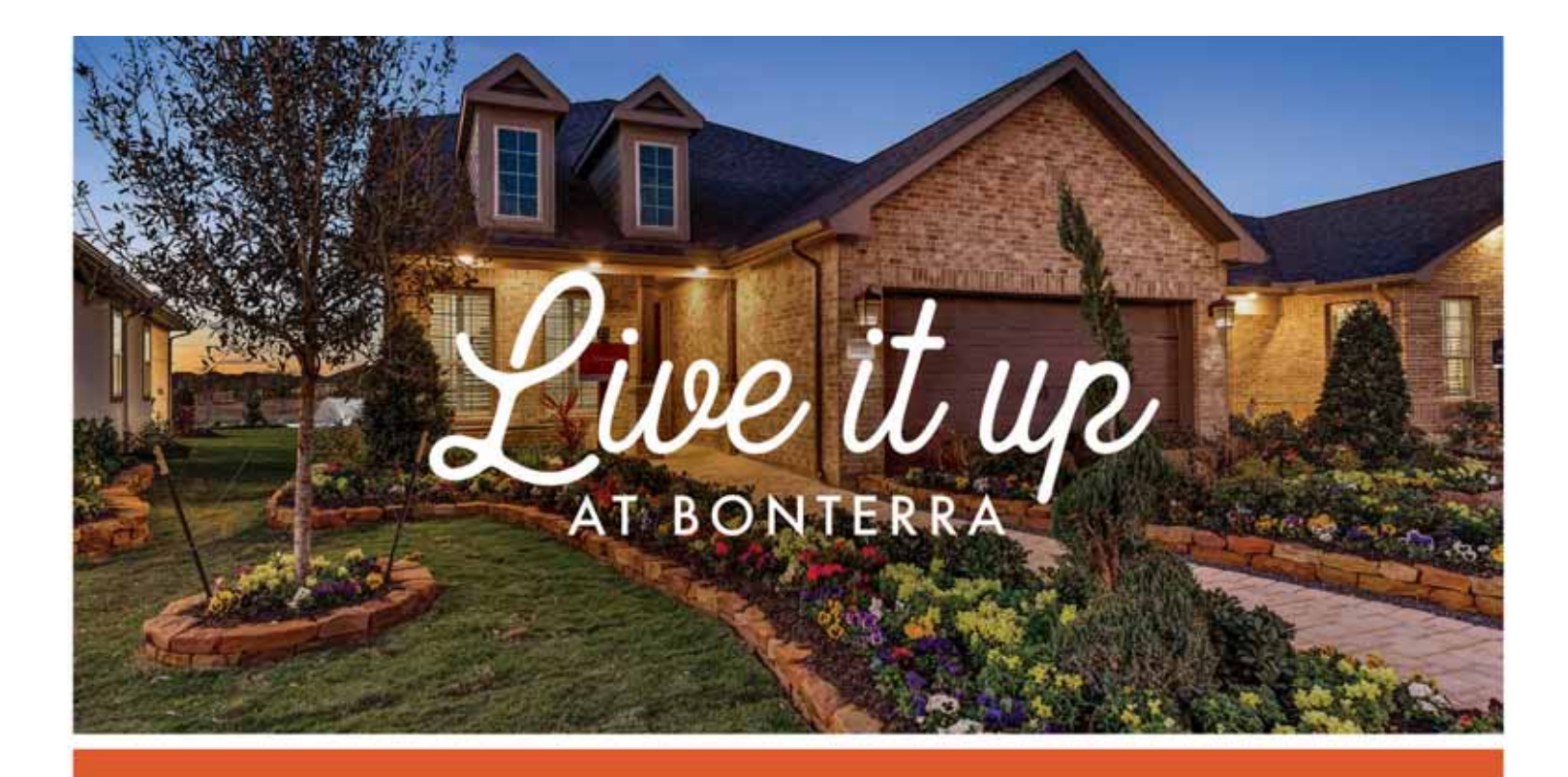

BONTERRA\*

## A NEW APPROACH TO 55+ RESORT-STYLE LIVING

Imagine a community that caters to your passion for life, your vibrant personality, and your enthusiastic search for endless freedom and fun.

At Bonterra at Cross Creek Ranch, you can find all of that and more!

NEW HOMES FROM THE MID \$200s - UPPER \$300s BONTERRA55.COM 281-780-4652

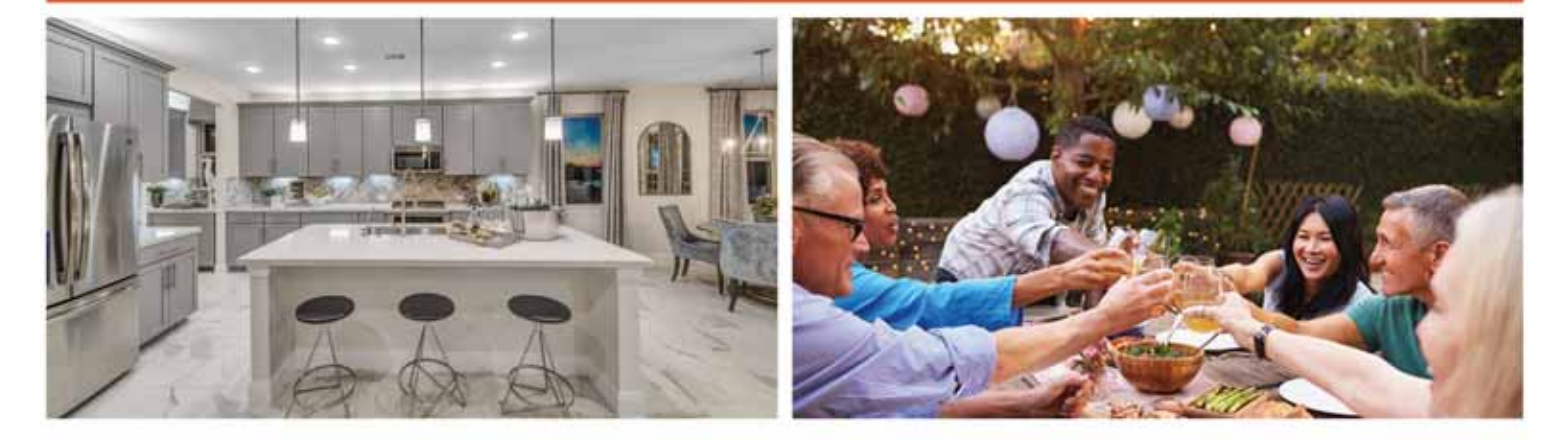

All information (including, but not limited to prices, views, availability, incentives, floor plans, site plans, features, standards and options, assessments and frees, planned amenitias, programs, conceptual artists' renderings and community development plans) deemed reliable as of publication date but not guaranteed and remains subject to change daily or delay without notice. Pricels shown may not reflect lot premiums, upgrades and options. Additional activity fees for participation by resident and/or guarant may apply. For our age qualified Bonterna® community, and lises in or resident of household must be 55 or older, and additional estimicions apply. Some traindents may be younger than 55 and no one under 19 in permanent musidency. Not an offer in any state where prohibited or otherwise restricted by law. Please see a Bonterna Community Sales Manager or visit www.taylomornicon. com and www.darlinghtomes.com for details. (D November 2019, Taylor Morrison of Beaus, inc., and Darling Homes of Teaus, U.C. All rights userved.

AN INSPIRED LIVING EXPERIENCE FROM TaylorMorrison.

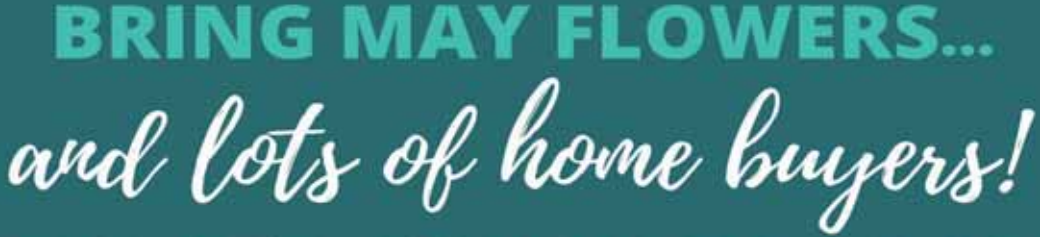

**APRIL SHOWERS** 

## LET US SELL YOUR HOME QUICK!

FREE Professional Photography FREE Drone Photography
FREE Staging FREE Magazine Quality 16-Page Brochures proces free 3D Virtual Tours

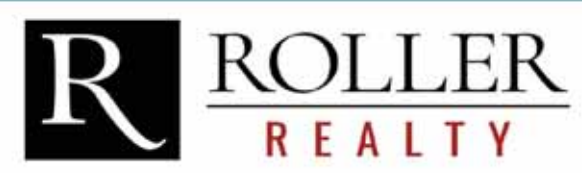

281-346-0222 RollerRealty.Net KAREN DAVIS

**MIKE ROLLER** 

JORDYN ROLLER

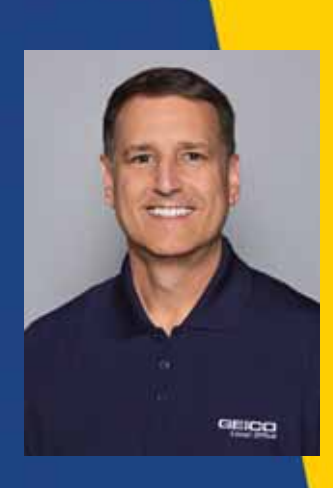

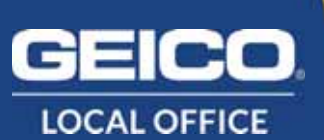

## SAVINGS AROUND THE CORNER.

Let us help you save on car insurance and more.

**Tom Maler** 24025 Katy Fwy, Katy geico.com/houston-south 832-500-2020 ¡Hablamos Español!

Some discounts, coverages, payment plans, and features are not available in all states, in all GEICO companies, or in all situations. GEICO Is a registered service mark of Government Employees Insurance Company, Washington, DC 20076; a Berkshire Hathaway Inc. subsidiary. GEICO Gecko image © 1999-2020. © 2020 GEICO

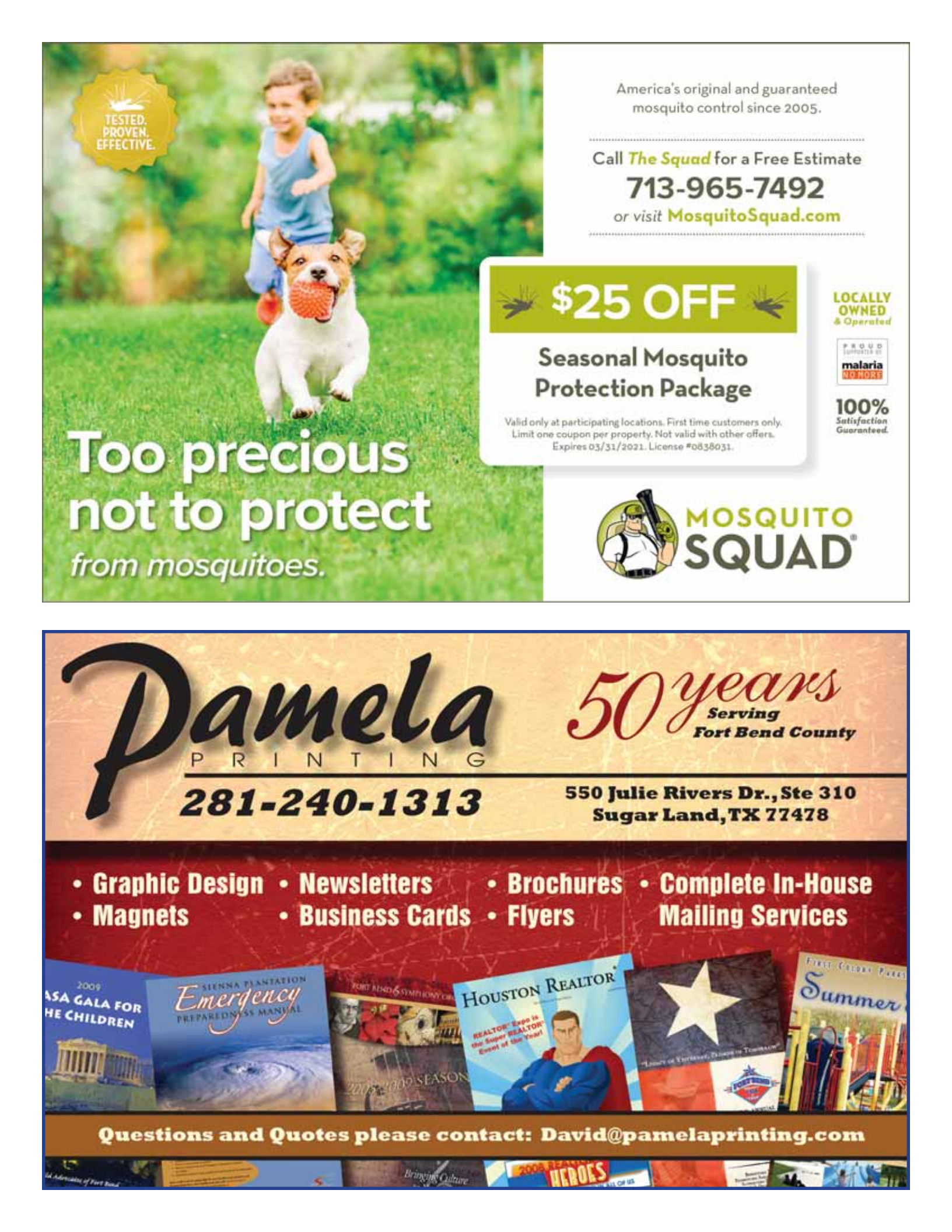

6450 Cross Creek Bend Lane Fulshear, Texas 77441 crosscreektexas.com

View Guard Experimence

## MY CCR APP REMINDER

Are you in the know of what is going on in Cross Creek Ranch? If not, make sure to sign up for the "My Cross Creek Ranch" app downloadable on google play or app store. You can also access the same information on the website at http://www.mycrosscreekranch.com. Once registered, you will start receiving additional information pertaining to community events, informational items and messages from your board and the CCRCA Management Team.

> Apart from receiving eblasts, the community app is a great source of community information, HOA forms, contacting your committees, community event photos and MORE!!